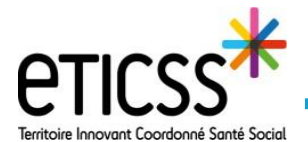

Cette fonctionnalité permet de se connecter à eTICSS (portail des fonctionnalités et dossiers de coordination) en passant par l'ENRS.

Tout professionnel faisant une demande de compte eTICSS doit recevoir un identifiant et mot de passe personnels. Le mot de passe pourra être modifié selon les règles d'identification.

## 1. Accéder au portail ENRS et se connecter

Pour accéder à l'Espace Numérique Régional de Santé (ENRS), saisir l'URL : <u>https://www.bfc-sante.fr</u> dans le navigateur internet Mozilla Firefox .

La connexion se fait de 3 façons différentes :

- par un identifiant et mot de passe si l'utilisateur se connecte avec un VPN santé
- par un code à usage unique si l'utilisateur n'a pas de VPN santé
- via la carte CPS si l'utilisateur en possède une

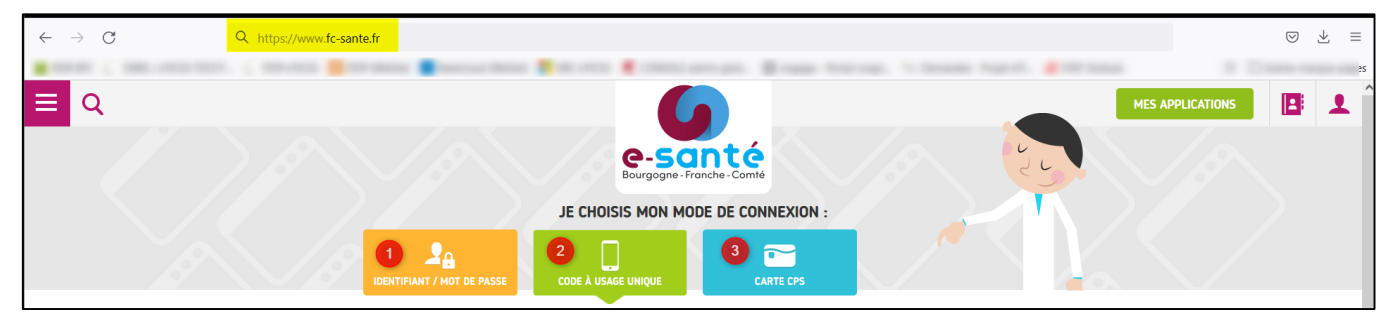

Connexion avec l'identifiant et le mot de passe (l'utilisateur possède un VPN santé activé)

Entrer l'identifiant et le mot de passe puis cliquer sur connexion

| JE CHOI                    |           |           |
|----------------------------|-----------|-----------|
| IDENTIFIANT / MOT DE PASSE | GE UNIQUE |           |
| Identifiant                | m2humbert |           |
| Mot de passe               | •••••     |           |
| > Mot de passe oublié ?    |           | CONNEXION |
|                            |           |           |

## Connexion avec une carte CPS

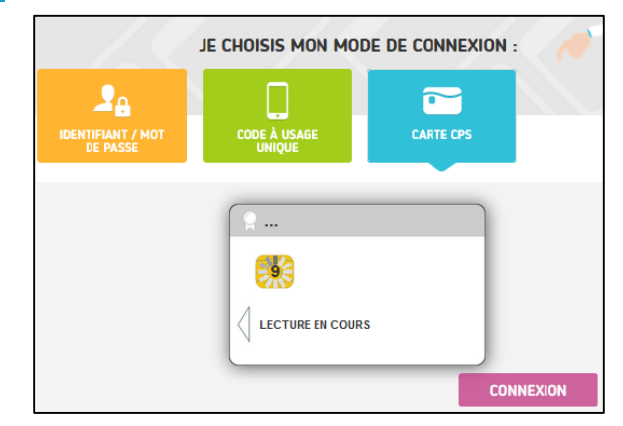

En cas de difficultés, n'hésitez pas à contacter l'assistance au 0805 950 555 ou l'équipe animation (eticss-animation@esante-bfc.fr). Le GRADeS BFC reste à votre disposition pour répondre à toutes vos questions, remarques et suggestions.

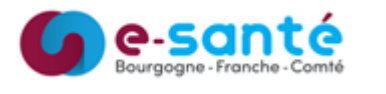

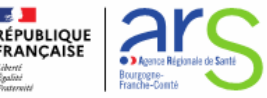

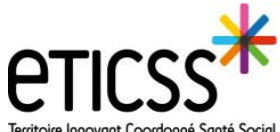

Territoire Innovant Coordonné Santé Social

Connexion avec un code à usage unique (l'utilisateur ne possède pas de VPN santé)

| JE CHOISIS MON MODE DE CONNEXION :                                                                                                    | Entrer l'identifiant et le mot de passe.                                                                                                    |
|----------------------------------------------------------------------------------------------------|----------------------------------------------------------------------------------------------------|
| IDENTIFIANT / MOT DE PASSE                                                                                                    | Choisir le mode de réception du code (par e-<br>mail ou par sms)                                                                                                    |
| Identifiant       m2humbert         Mot de passe                                                                                                    | Attention : pour choisir la réception par sms, il<br>est nécessaire d'avoir paramétré un numéro de<br>téléphone auparavant.<br>Cliquer sur « Recevoir mon code »               |
| L'authentification est réussie, veuillez à présent saisir le code reçu.<br>Le code a été envoyé à l'adresse *******@esante-bfc.fr, il est<br>valable pendant 30min.                                                                                                    | authentification est réussie, veuillez à présent saisir le code reçu.<br>e code a été envoyé au *******68, il est valable pendant 30min.                                       |
| Veuillez rentrer le code reçu par e-mail<br>Kk5scVSW<br>Annuler<br>Wr. 31/12/2021 468<br>ideodirectory-noreply@fc-sante.fr<br>[Externe] : Votre code à usage unique pour la plateforme GRADeS BFC<br>Internet<br>Bonjour,<br>Un code à usage unique a été généré.<br>Votre code est Kk5scVSW | Illez rentrer le code reçu par SMS ME CONNECTER BFCSANTE Vendredi 31 décembre 2021 Pour vous authentifier sur la plateforme GRADeS BFC, veuillez saisir le code FDrshEs7 14:19 |
| vvn. 31/12/2021 14:18<br>ideodirectory-noreply@fc-sante.fr<br>[Externe] : Votre code à usage unique pour la plateforme GRADeS BFC<br>rebert<br>Bonjour,<br>Un code à usage unique a été généré.<br>Votre code est RASux/SW<br>Cordialement,<br>L'équie technique                             | BFCSANTE     vendredi 31 décembre 2021     Pour vous authentifier sur la     plateforme GRADeS BFC, veuillez     saisir le code FDrshEs7     14:14                             |

Reporter le code reçu par mail ou SMS puis cliquer sur « Me connecter »

| ESPACE DOCUMENTAIRE AIDE EN LIGNE C                                                                 | CONTACT ACTUALITÉS                                  |                        |                             | 🛕 MARINE HUMBERT 🗸 🌕                       |
|----------------------------------------------------------------------------------------------------|-----------------------------------------------------|------------------------|-----------------------------|--------------------------------------------|
| KIOSQUE DES APPLICATIONS                                                                            |                                                     |                        | e-santé                     | CONTACT                                    |
| Favoris Toutes                                                                                      |                                                     | Gérer les applications | Bourgogne - Franche - Comté | Tél : 03 81 53 42 69                       |
| 0                                                                                                   | •                                                   | 0                      |                             | Site de Chalon/Saône - 1 rue Grange Frangy |
| <b>_</b>                                                                                            | ( )                                                 | *                      |                             | Contact⊜esante-bfc.fr                      |
| viaTrajectoire                                                                                      | ROR                                                 | Coordination eTICSS    | ACTUALITES A LA UNE         |                                            |
| 0                                                                                                   | 0                                                   | 0                      |                             | Aucune actualité                           |
| *                                                                                                   | ETICSS*                                             |                        |                             |                                            |
| Portail eTICSS                                                                                      | ProxyROR                                            | Télémédecine           |                             |                                            |
| Téléconsultations libérales Bienvenue sur cette nouvelle version du portail b/                      | c sante.fr.                                         |                        |                             |                                            |
| Cliquez sur une application pour y accéder.<br>Si vous rencontrez des difficultés d'accès, vous pou | uvez nous contacter à l'adresse enrs@esante-bfc.fr. |                        |                             |                                            |

La page de connexion laisse place au kiosque des applications régionales de e-santé.

En cas de difficultés, n'hésitez pas à contacter l'assistance au 0805 950 555 ou l'équipe animation (eticss-animation@esante-bfc.fr). Le GRADeS BFC reste à votre disposition pour répondre à toutes vos questions, remarques et suggestions.

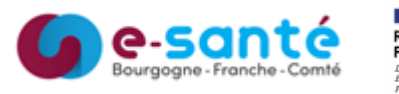

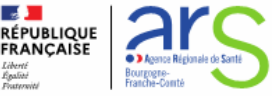

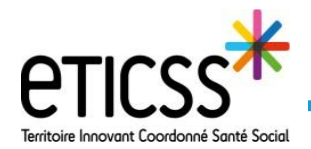

## 2. Accéder au portail eTICSS

| QUE DES APPLICATIONS        |            |        |                        | e.santé                     | CONTACT                                                                                                    |
|-----------------------------|------------|--------|------------------------|-----------------------------|----------------------------------------------------------------------------------------------------|
| avoris Toutes               | <b>(</b> ) | °<br>2 | Gérer les applications | Bourgogne - Franche - Comté | Tél : 03 81 53 42 69<br>Site de Chalon/Saône - 1 rue Grange Fran<br>Tél : 03 85 48 21 75<br>☑ contact@esante-bfc.fr |
| viaTrajectoire              | ROR        | ۰<br>۵ | pordination eTICSS     | ACTUALITES À LA UNE         | Aucune actualité                                                                                                    |
| • *                         |            |        | <b>9</b>               |                             |                                                                                                    |
| Portail eTICSS              | ProxyROR   |        | Télémédecine           |                             |                                                                                                    |
| ⋇                           |            |        |                        |                             |                                                                                                    |
| Téléconsultations libérales |            |        |                        |                             |                                                                                                    |

Sur la page du kiosque des applications, cliquer sur :

Portail eTICSS pour accéder à l'ensemble des fonctionnalités d'eTICSS (offre de soins, ETP, documentation...)

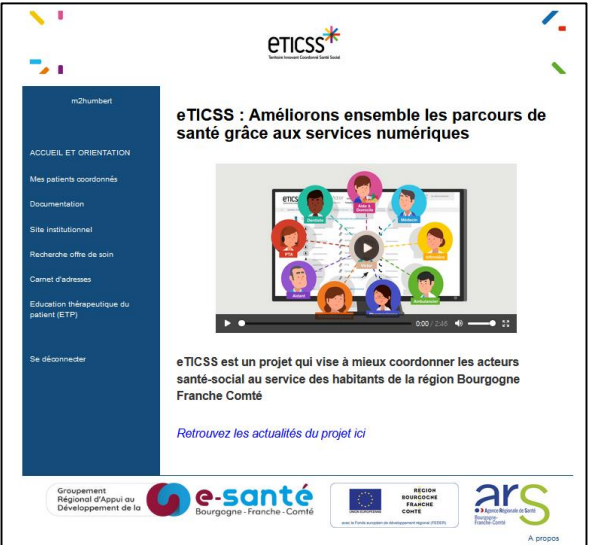

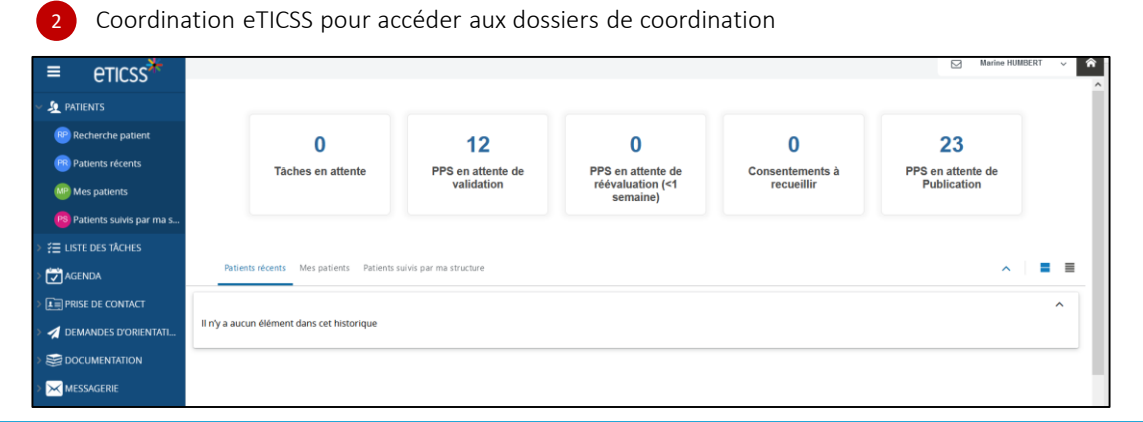

En cas de difficultés, n'hésitez pas à contacter l'assistance au 0805 950 555 ou l'équipe animation (eticss-animation@esante-bfc.fr). Le GRADeS BFC reste à votre disposition pour répondre à toutes vos questions, remarques et suggestions.

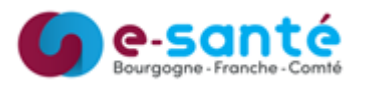

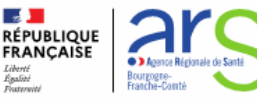